### Western Regional Laboratory Fire Debris Analysis Procedure Manual Effective date: October 1, 1996

## Name of Procedure:

Use of the Hewlett Packard 5890 Gas Chromatograph with HP 5970 Mass Selective Detector

## Suggested Uses:

Accelerant Identification, Identification of Organic Liquids

# Apparatus:

Hewlett-Packard 5890 Series II gas chromatograph (GC) Hewlett-Packard 5970B Mass Selective Detector (MSD) Hewlett-Packard 7673 Automatic Sampler and Controller PC type data system with HP G1034C software installed Printer and printer paper for plotting spectra and library search Ultra-high purity solvent (carbon disulfide or petroleum ether) Sample vial (clean/new) with screw top or septum seal (silanized or unsilanized) 10 syringe DB-5 column, 30 meter, 0.25 m film thickness, 0.25 mm ID Septa 11-mm low bleed UHP Helium Carrier Gas Hewlett-Packard 5890 Series II Operating Manual, Manual Part No. 05890-90260 Hewlett-Packard HP 5970B MSD Hardware Manual, Publication Number 05970-90049 Hewlett-Packard HP 7673 Auto Sampler Operating Manual, Part No. 07673-90185 Hewlett-Packard HP G1034C MS ChemStation User's Guide (DOS Series) Perfluorotributylamine [FC-43]

# **Operating Procedures:**

A. Start-up and calibration

1. The GC-MS is kept on at all times.

2. Calibration is done daily with the Autotune program. This procedure uses Perfluorotributylamine as a tuning standard and the resulting data file is kept.

3. The Autotune file is compared to previous ones and any major variations may indicate instrument problems that should be addressed

#### Western Regional Laboratory Fire Debris Analysis Procedure Manual Effective date: October 1, 1996

- B. Collection and storage of data
  - 1. Double click on HP ChemStation Icon
  - 2. Click on **Utilities** and **Start**
  - 3. Select GC-instrument and click **OK** to reach GC-Instrument Top
  - 4. Click on Methods and then click Load
  - 5. Load appropriate method for analysis
  - 6. Perform Autotune before acquiring any data
  - 7. Click on Acquire Data to reach Arson-MSD Acquisition
  - 8. Click on Acquire Data again and input all file and sample information
  - 9. Click OK Follow instructions under Manual Injection
  - 10. Analysis and Data collection will begin
  - C. Data Analysis
    - 1. Click on Data Analysis at GC-Instrument Top
    - 2. Click on Main Panel
    - 3. Click on **File** and **Load** and select data file that is desired

4. Click on **Chromatogram** and click **Select Integrator** - select appropriate integrator, Chemstation Integrator or RTE Integrator

- 5. Click on **Chromatogram** and then **Integrate** (parameters may need to be adjusted for optimal integration refer to Manufacturers Manual)
- 6. Click on Spectrum
- 7. Click on **Select Library** and choose the appropriate one for analysis
- 8. Click on **Spectrum** and then **Library Search Report** to create a report where peaks are matched to known Mass Spectra
- 9. Library Search Report and Total Ion Chromatogram should be printed and kept for files
- D. Shut-down
  - 1. Allow the oven to cool to approximately 80°C
  - 2. DO NOT TURN THE GC-MS OFF.

### Safety Concerns:

A. The injector and column areas are hot and can cause burns.

Other Information

Consult the Hewlett Packard manuals.

### **References:**

### Western Regional Laboratory Fire Debris Analysis Procedure Manual Effective date: October 1, 1996

Various ASTM procedures, including E-1618-94.

ATF National Laboratory Center Class, "Laboratory Detection and Identification of Accelerants Found in Arson Debris."

Saferstein, Richard, Forensic Science Handbook, Chapter 3, "Forensic Applications of Mass Spectrometry," p. 131.